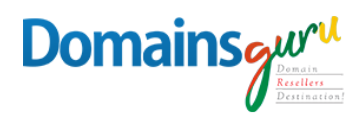

# HOW TO CHECK WEBMAIL

## STEP 1

Use this link to open browser www.mailguru.cloud

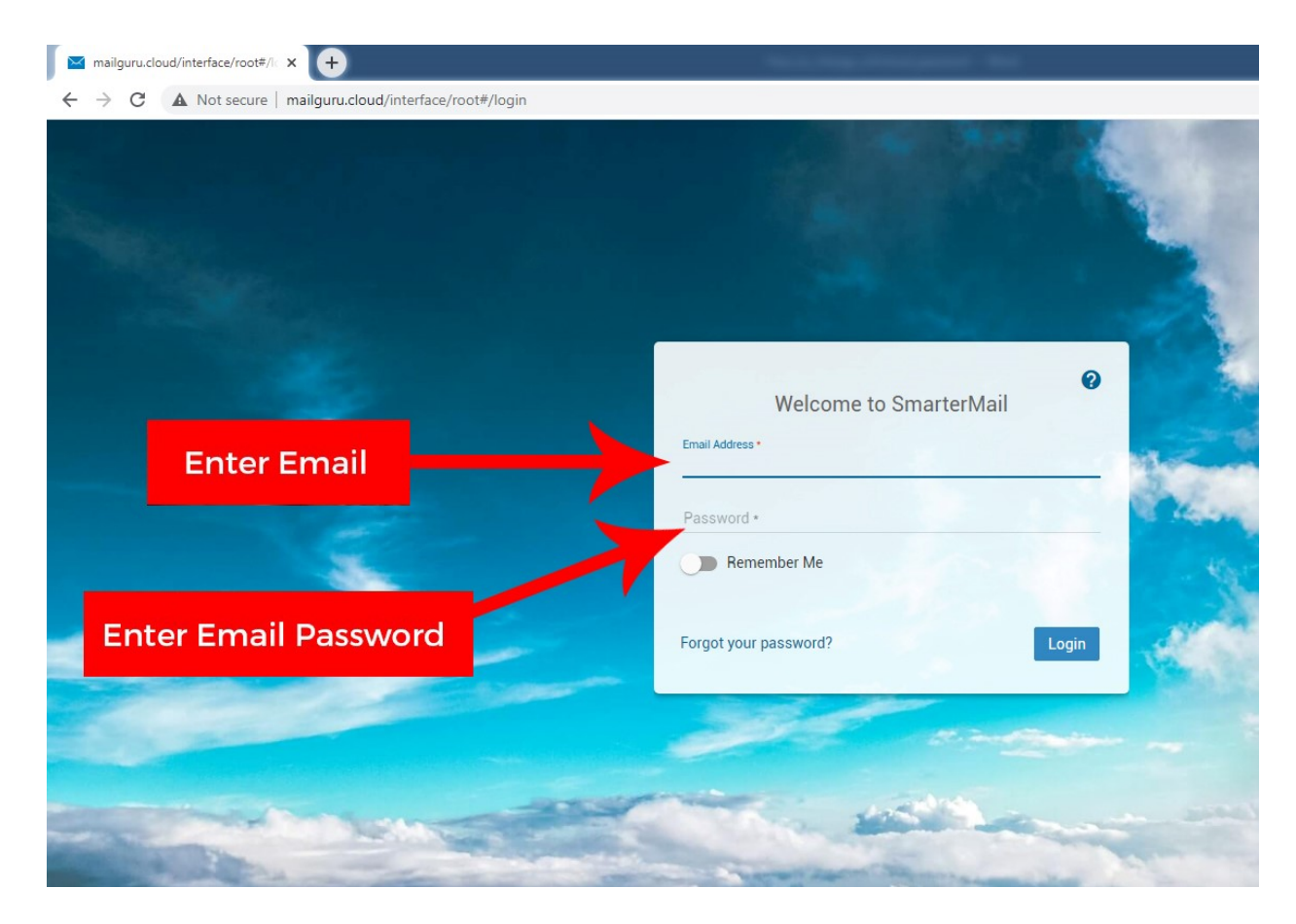

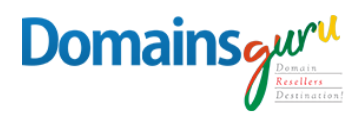

## STEP 2

After LOGIN, click *Email tab* as shown below to open emails

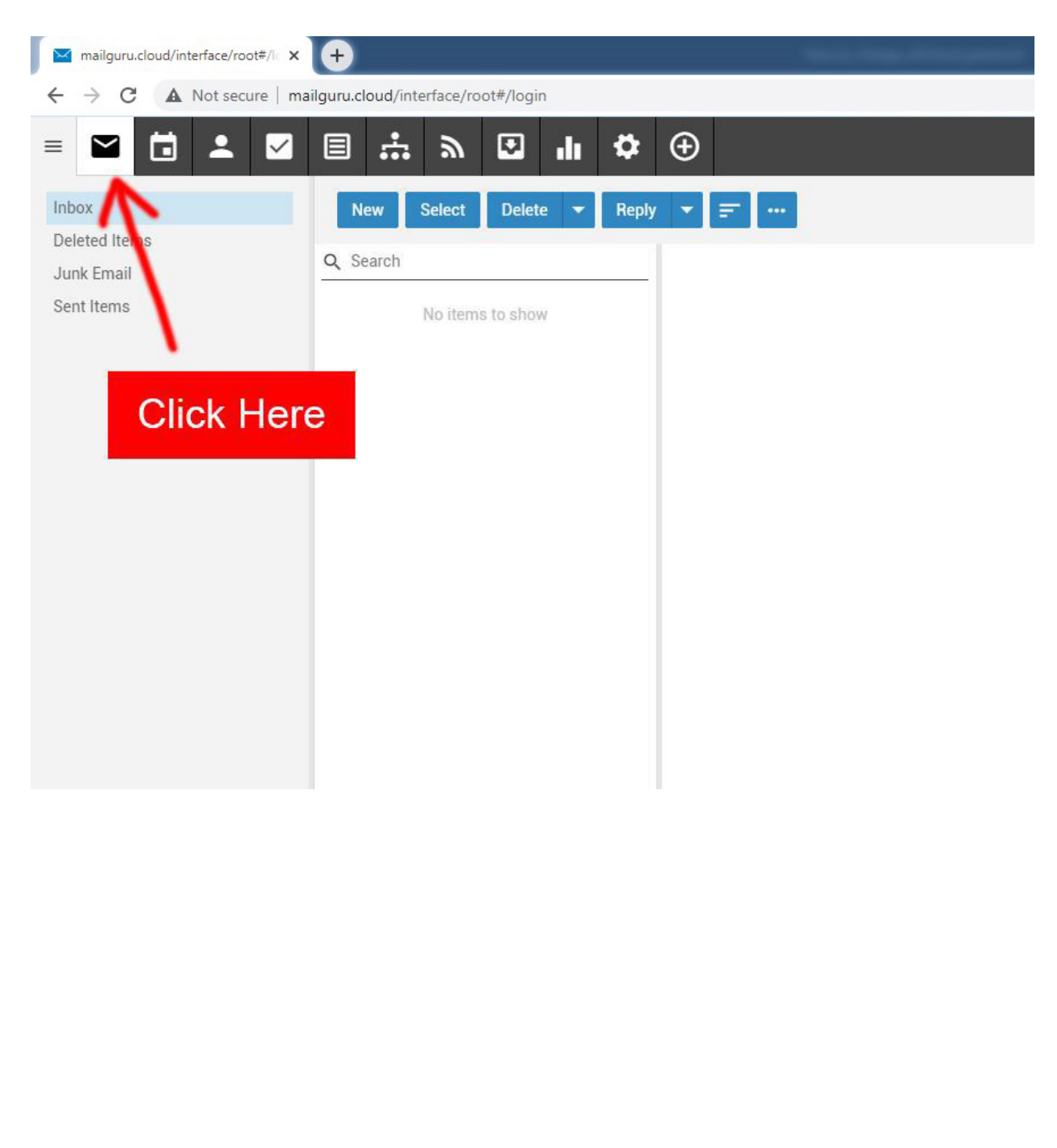

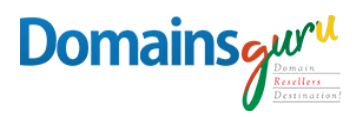

#### **STEP 3**

Click New to start a new email message composing

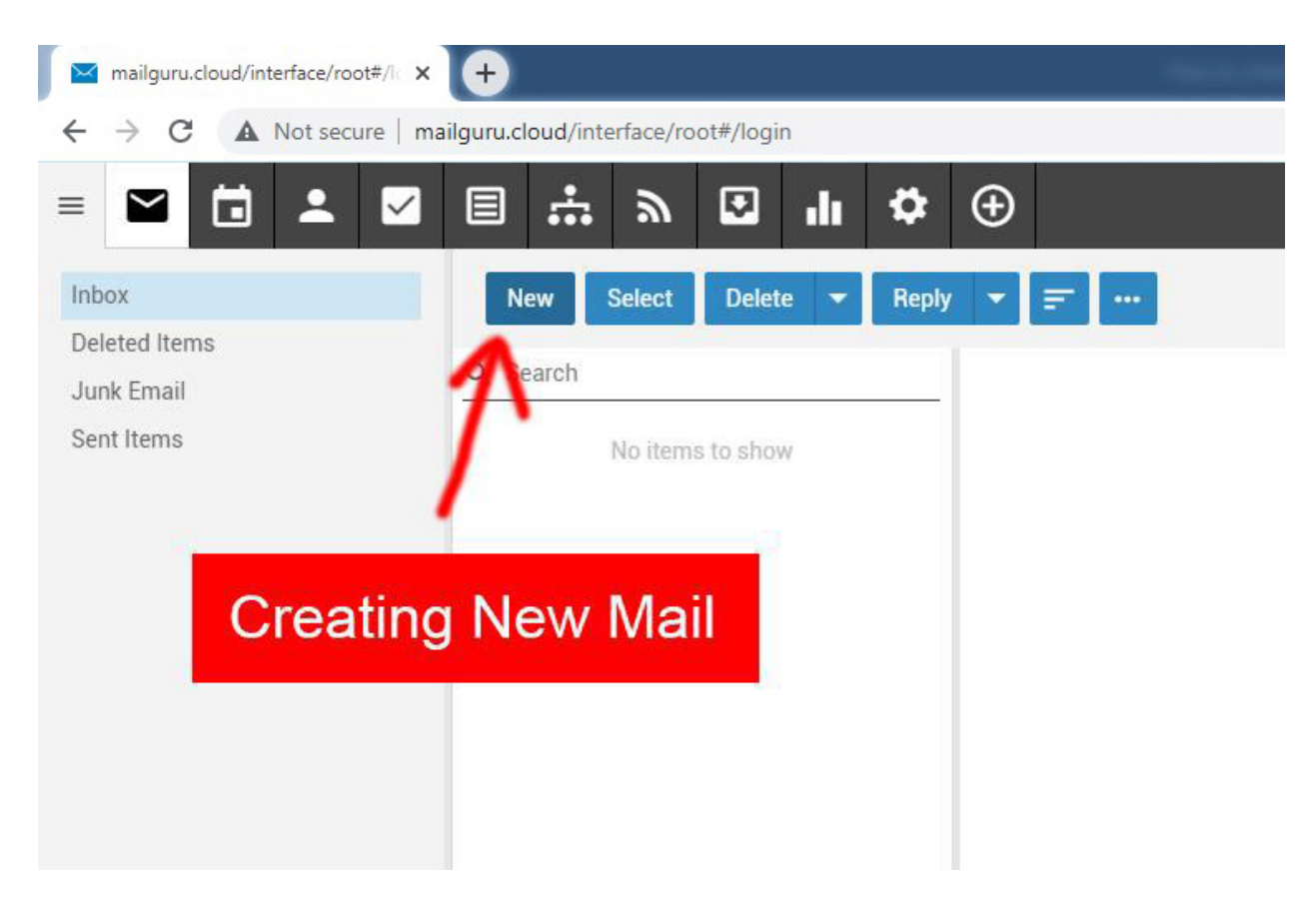

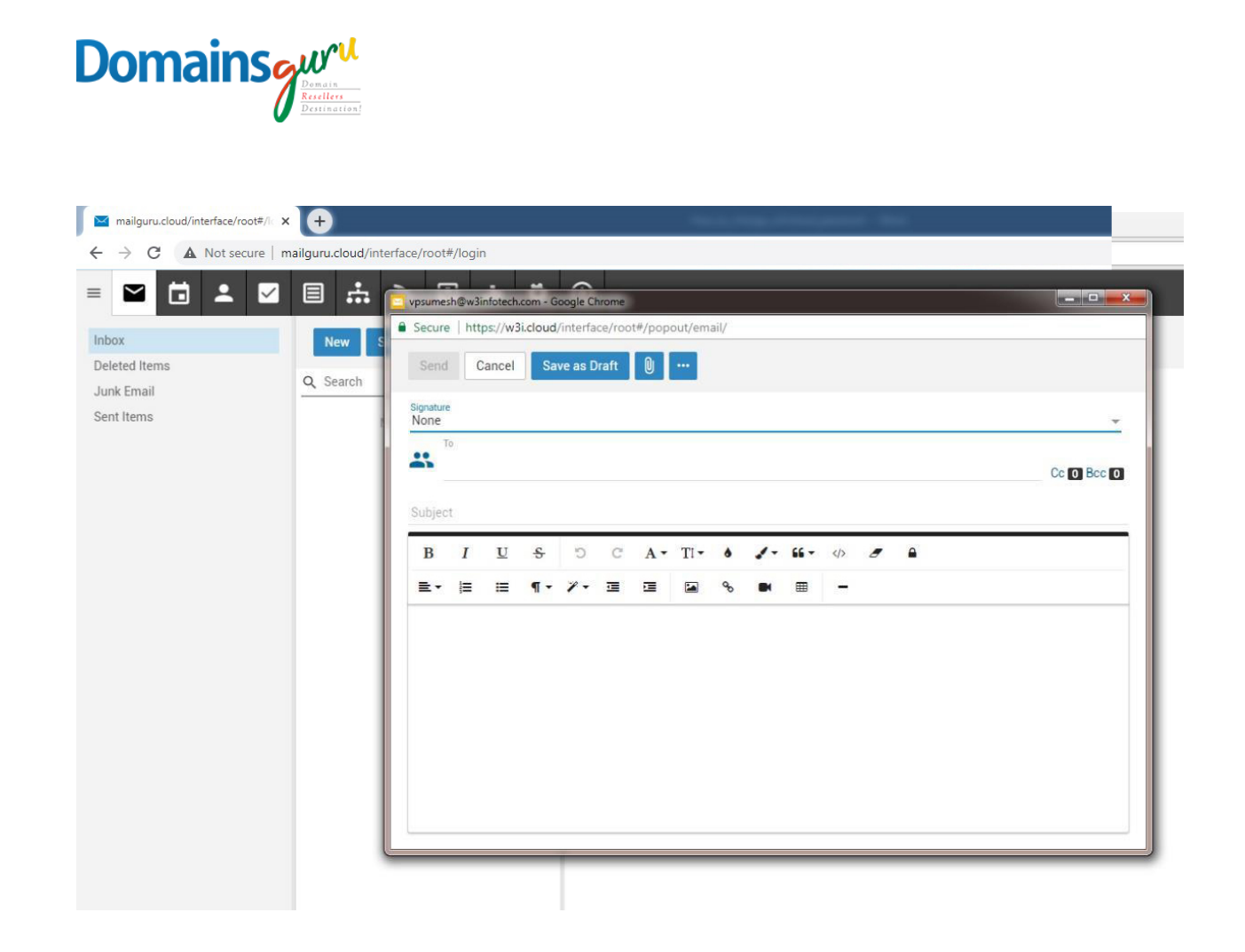

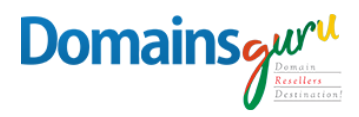

#### **STEP 4**

Click Inbox to check any New Messages

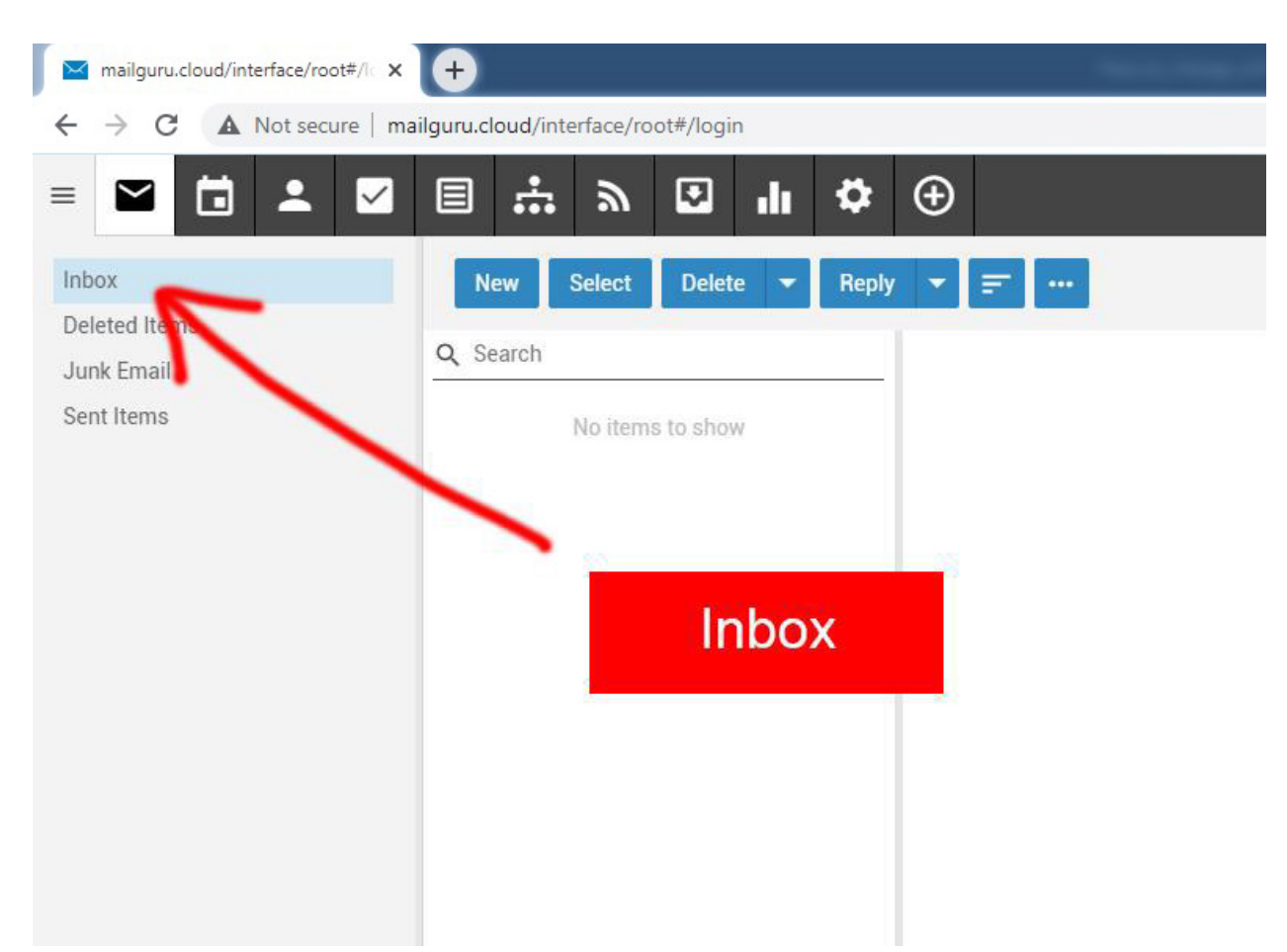